## How to Access Google Classroom

## **Option 1**

**Log on to C2k My school** (which I hope you are confident with – if not please see 'Access C2k My-School from home' doc).

• From the home screen of C2k My School **click the View all button** on the lower right of the Screen. (See below)

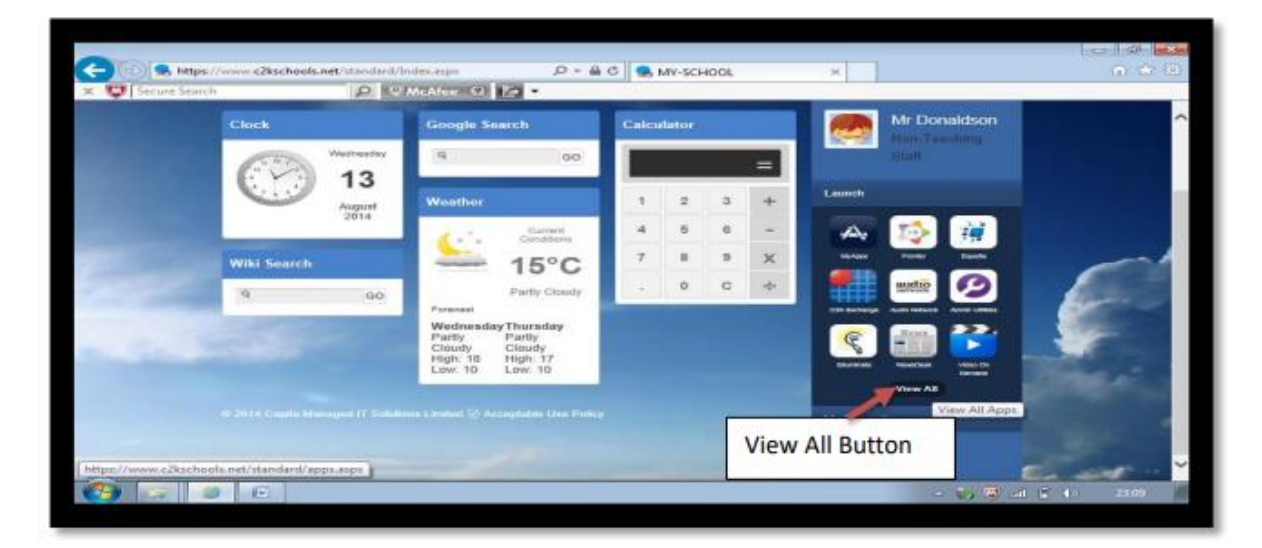

• Next, click on G Suite for Education and then then click the Google Classroom icon.

| G Suite for<br>Education | Launch         Communication         Curriculum Links         Custom                                                                                                    |
|--------------------------|----------------------------------------------------------------------------------------------------|
|                          | Education Authority       Google Classroom       C2k G Suite         Files and Apps       Launch App       Launch App         G Suite for Education       Launch App       Launch App         Online Learning       Google       Google         System Utilities       Google       Google         User Management       Google       Classroom |
|                          | MY-SCHOOL                                                                                                    |

• The following screen will appear. Enter your C2K email address and password as shown in the example below.

**NOTE:** Your email address should end with c2ken.net not c2kin.net

| Active Directory Federated<br>Services V3                    |
|--------------------------------------------------------------|
| Sign in with your organizational account Ibudde485@c2ken.net |
| Sign in                                                      |
| © 2013 Microsoft                                             |

## **Option 2**

<u>Alternatively</u>, from the Google search engine, click on the Google Apps symbol and click Classroom (Google Classroom Icon). See below

| G Google × +         |   |               |                   |   |          |        | - 6       | x i |
|----------------------|---|---------------|-------------------|---|----------|--------|-----------|-----|
| ← → C ( ) google.com |   |               |                   |   |          |        | M 🔍 🕄     | :   |
| Apps Apps            |   |               |                   |   |          |        |           |     |
| About Store          |   |               |                   |   |          |        | Images    | U   |
|                      |   |               |                   |   |          |        |           |     |
|                      |   |               |                   |   |          |        |           |     |
|                      |   | Ga            |                   |   | Account  | Drive  | Classroom |     |
|                      |   | GO            | ogie              |   |          |        |           |     |
|                      |   |               |                   |   | Docs     | Sheets | Slides    |     |
|                      | ٩ |               |                   | Ŷ | 31       | 0      |           |     |
|                      |   | Google Search | I'm Feeling Lucky |   | Calendar | Meet   | Sites     |     |
|                      |   |               |                   |   | 8        |        |           |     |
|                      |   |               |                   |   | Contacts |        |           |     |
| United Kingdom       |   |               |                   |   |          |        |           |     |

## **Option 3**

<u>Alternatively</u>, navigate to https://classroom.google.com.